## Complete a Travel Form Desktop

Log in to TeamWorks – <u>https://www.teamworks.com/</u> using your Northwestern email and password

# **TEAMWORKS**

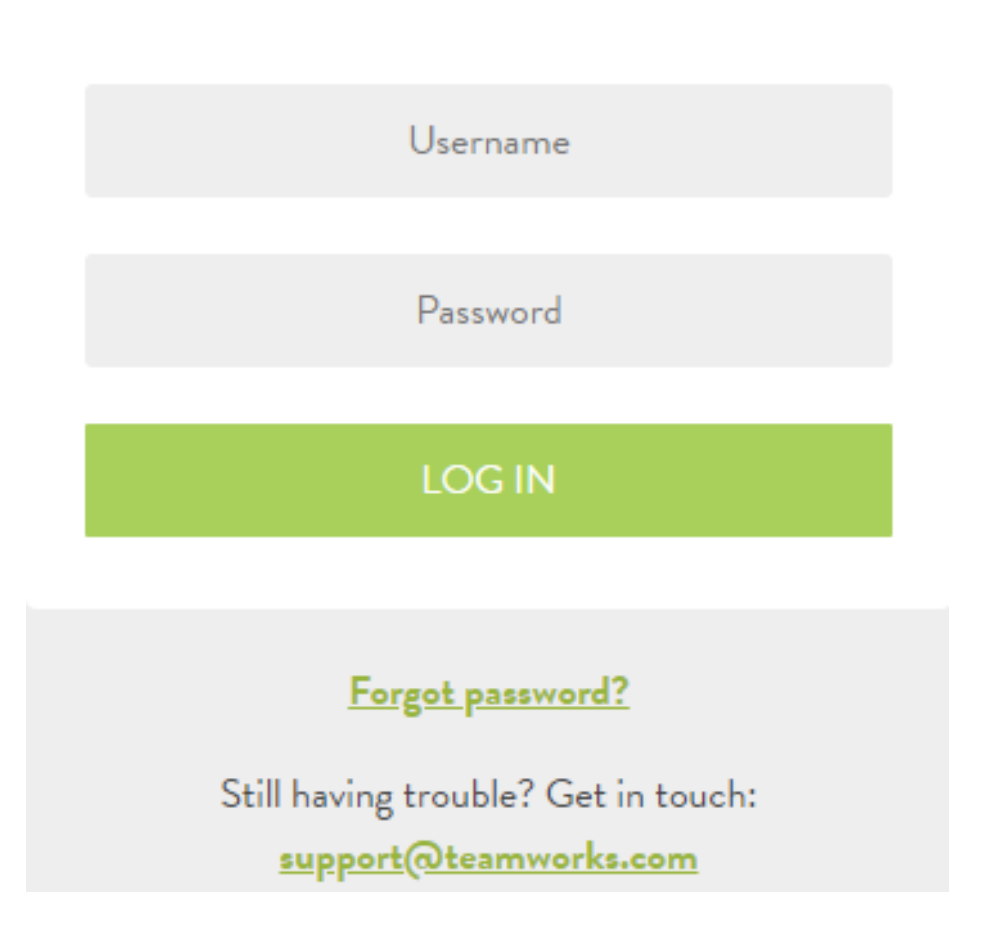

### Click on Forms under the dashboard

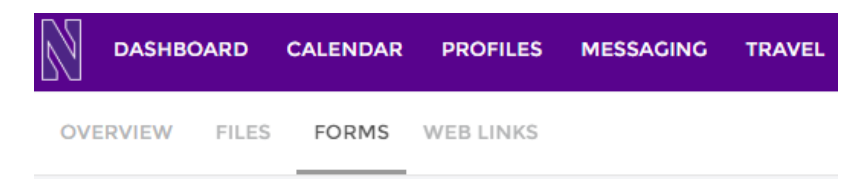

On the left-hand side click on the Perpetual folder

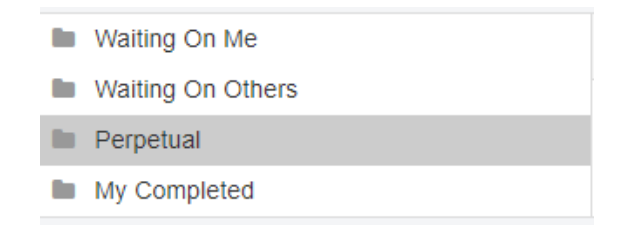

### Click on Travel Request Form

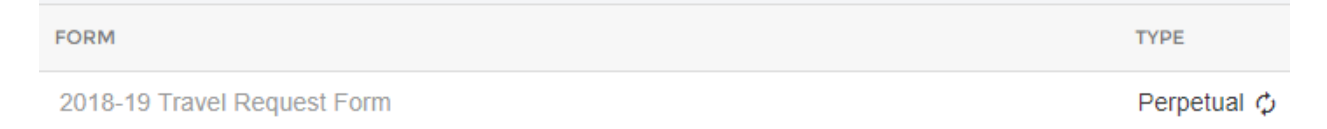

|                                 |                                                                         | Chart String                                                                       |                                                                      |                                  |
|---------------------------------|-------------------------------------------------------------------------|------------------------------------------------------------------------------------|----------------------------------------------------------------------|----------------------------------|
| Request that                    | t travel be authorized for:                                             | Fund Dept                                                                          | Project Activity                                                     | Account                          |
| First Name                      |                                                                         |                                                                                    |                                                                      |                                  |
| Last Name                       |                                                                         |                                                                                    |                                                                      |                                  |
| Team/Depa                       | irtment:                                                                |                                                                                    |                                                                      |                                  |
| Destination                     | (s):                                                                    |                                                                                    |                                                                      |                                  |
| Purpose:                        |                                                                         |                                                                                    |                                                                      |                                  |
| Travel Date                     | es:                                                                     |                                                                                    |                                                                      |                                  |
| Flight Arr                      | angements O P                                                           | Booked with Anthony Travel O P                                                     | aid with Credit Card                                                 |                                  |
| Date                            | Airline & Flight #                                                      | From (Airport) To I                                                                | Depart Time Arrival Time                                             | Remarks                          |
|                                 |                                                                         |                                                                                    |                                                                      |                                  |
|                                 |                                                                         |                                                                                    |                                                                      |                                  |
|                                 |                                                                         |                                                                                    |                                                                      |                                  |
|                                 |                                                                         |                                                                                    |                                                                      |                                  |
|                                 |                                                                         |                                                                                    |                                                                      |                                  |
|                                 |                                                                         |                                                                                    |                                                                      |                                  |
|                                 |                                                                         |                                                                                    |                                                                      |                                  |
|                                 |                                                                         |                                                                                    | [                                                                    |                                  |
| Fare: \$                        | # of Tra                                                                | welers:                                                                            |                                                                      |                                  |
| Recruiting                      | Travel                                                                  |                                                                                    |                                                                      |                                  |
| Please compl                    | ete this section if the purpose of tra                                  | wel is recruiting                                                                  | * C = Contact E = E                                                  | valuation                        |
| Date                            | Recruit Name(s)/Event(s)                                                | High School/Sile                                                                   | City/State                                                           | visit Type"                      |
|                                 |                                                                         |                                                                                    |                                                                      |                                  |
|                                 |                                                                         |                                                                                    |                                                                      |                                  |
|                                 |                                                                         |                                                                                    |                                                                      |                                  |
|                                 |                                                                         |                                                                                    |                                                                      |                                  |
|                                 |                                                                         |                                                                                    |                                                                      |                                  |
|                                 |                                                                         |                                                                                    |                                                                      |                                  |
| Advances                        |                                                                         |                                                                                    |                                                                      |                                  |
| I certify that<br>with Universi | am requesting this amount for Un<br>ty policies and procedures and that | iversity-related activities in support of<br>t I have not previously received reim | of the business purpose listed and<br>bursement from Northwestern Un | in accordance<br>iversity or any |
| other entity for                | or the estimate I am submitting on                                      | this form.                                                                         | r) a                                                                 | hank                             |
| Person requ                     | esting advance:                                                         | Amou                                                                               | unt: <u>\$</u> 60                                                    | irect Deposit                    |
| Approvals                       | Sign                                                                    |                                                                                    |                                                                      |                                  |
| Submitter                       | +                                                                       |                                                                                    | Date 2                                                               | /18/2019                         |
| Comments:                       |                                                                         |                                                                                    |                                                                      |                                  |
|                                 |                                                                         |                                                                                    |                                                                      |                                  |

#### Complete all sections of the form and sign electronically at the bottom of the form

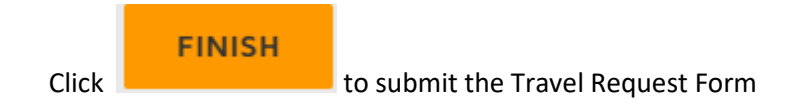